## **Infinite Campus Grade Reporting Instructions**

## I. Use these instructions the accurate posting of grades to report cards for the current <u>Marking Period</u>.

- 1. Click GRADE BOOK
- 2. Make sure you are in the proper Term in the drop down
- 3. Select course **Section** in the drop down
- 4. Select Task **MP** for Marking Period
- 5. Verify that all assignment/test/quiz, etc. grades have been entered
- 6. Click Post on top of the In Progress Grade Column
- 7. Make sure the proper parameters are selected & click **OK**
- 8. Percent and Grade columns will populate verify accuracy
- IMPORTANT REMINDER: The Posted Percent value must match the Posted Grade value. You <u>MUST MANUALLY</u> change the Percent values to whole numbers.
- 10. Deduct 15 points directly into the Posted Grade **AND** Percent columns or make an appointment with the grade level administrator to deduct the 15 points.
- 11. Any overrides **MUST** be done in **BOTH** Posted Percent AND Posted Grade columns
- 12. Enter Comments using the same procedure used for progress reports
- 13. **SAVE!**
- 14. Repeat for each class.

## II. All teachers should use these instructions for posting <u>Midterm, Regents, and Final Exam</u> grades into Infinite Campus.

- 1. Click GRADE BOOK
- 2. Select Term Q2 (Q4 for June)
- 3. Select course Section
- 4. Select appropriate Task (Midterm, Final Exam, or Regents)
- 5. Enter equal values for BOTH the Percent AND Grade columns under Posted
- 6. Enter **ABS** for any student who was absent in the **Grade column ONLY** (Percent column should be left <u>blank for</u> <u>legal ABS</u>. Enter <u>Zero (0) for illegal ABS</u>.)
- 7. Do NOT enter comments for testing tasks.
- 8. **SAVE!**
- 9. Repeat all steps for each as necessary for each task (Midterm, Regents, Final Exam) and each class.

## III. All teachers who have classes that end this term MUST follow these instructions to enter <u>FINAL COURSE GRADES</u>.

- 1. Rectifying any INC grades from previous marking periods following your building's procedures
- 2. Click **GRADE BOOK**
- 3. Select **Term** Q2 (Q4 for June)
- 4. Select Task FINAL GRADE
- Scroll to the right and verify that all grading tasks for the course are represented (MP1, MP2, Midterm, Final, Regents, etc.) and that all grades are there for each student
- 6. Verify that the In Progress grades make sense
- 7. Click Post above the In Progress Grades
- 8. Verify that Grades AND Percents moved to the Posted columns
- 9. Do NOT enter comments
- 10. Override any necessary grades
  - a. If any student had an INC in any quarter or an ABS in an exam, you MUST override the Final Grade to INC and leave the Percent BLANK.
- 11. **SAVE!**
- 12. Repeat all steps for each class.